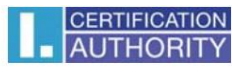

# Přenos certifikátu mezi systémy Windows

| Image: Soubor Úpravy Zobražit Oblíbené položky Nástroje Nápověda                                                                                          | n ★ S                                                                                                    |
|----------------------------------------------------------------------------------------------------|----------------------------------------------------------------------------------------------------|
| Pruiitentmooni autorita, as, LLCAivastourito     di over experise and oppenence pained in im                                                              | Velikost (100 %)  Zabezpečení  Přidat web k aplikacím                                                                                              |
| CERTIFICATION<br>AUTHORITY Prvni certifikacni<br>autorita, a.s. SPOJENI S DŮVĚROU     o nás registrační autority produkty a služby ceník podpora kontakty | Zobrazit stahované soubory Ctrl+J<br>Spravovat doplňky<br>Vývojářské nástroje F12<br>Přejít na připnuté weby<br>Nastavení kompatibilního zobrazení |
|                                                                                                    | Možnosti Internetu                                                                                                    |
|                                                                                                    | O aplikaci Internet Explorer                                                                                                    |
| Ry Ry                                                                                                    | /chlé odkazy                                                                                                    |
| BALÍČKY SLUŽEB                                                                                                    | Objednávky produktů a služeb<br>Získat elektronický podpis                                                                                         |
|                                                                                                    | Dokumenty k získání certifikátu                                                                                                    |
|                                                                                                    | Žádost o zneplatnění                                                                                                    |
| Aplikace  Komerční Služby Kvalifikovaná pro tvorbu                                                                                                    | Certifikační politika                                                                                                    |
| a kvalifikované v oblasti časová elektronického<br>certifikáty bezpečnosti razítka podpisu                                                                | Zprávy pro uživatele el. podpisu                                                                                                    |
|                                                                                                    | Kořenové certifikáty                                                                                                    |
| Komplexní Mobilní                                                                                                    | Certifikáty časové autority                                                                                                    |
| elektronického registrační konzultace řešení a čipové                                                                                                    | Seznamy veřejných certifikátů                                                                                                    |
| autority a skoleni karty                                                                                                    | Seznamy zneplatněných<br>certifikátů                                                                                                    |
| Komplexní služba pro potřeby elektronické<br>komunikace za zvýhodněných podmínek     Souborů při komunikaci s ČNB (ABO-K)                                 | egistrační autority                                                                                                    |
| Co je to uznávaný elektronický podpis? Certifikáty pro ÚOZI.                                                                                              | Vhledat                                                                                                    |

### spusťte prohlížeč Internet Explorer, v nabídce Nástroje vyberte Možnosti Internetu

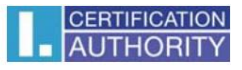

dále zvolte záložku Obsah tlačítko Certifikáty

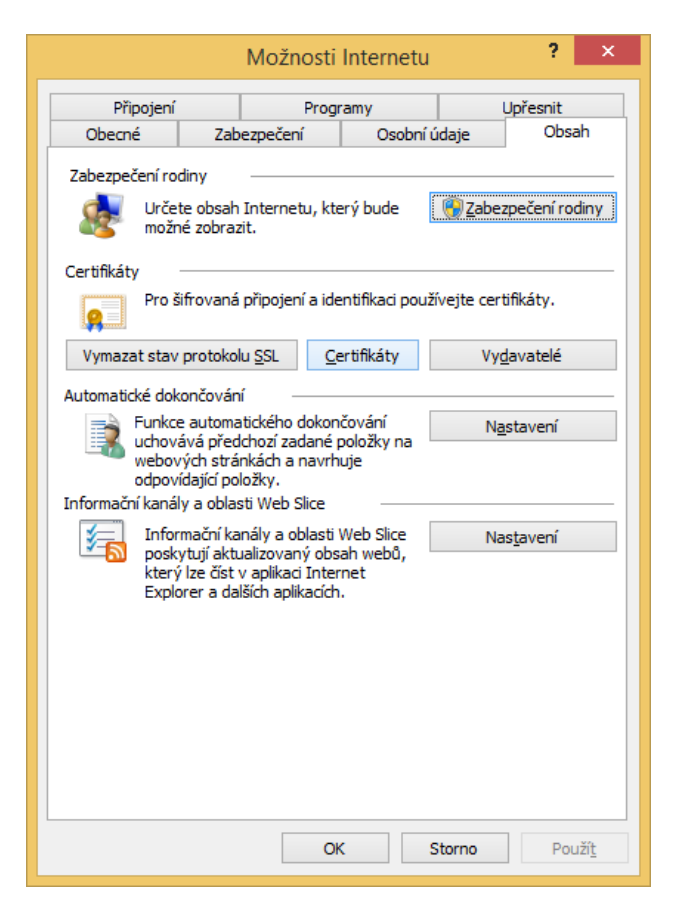

označte certifikát, který chcete zálohovat a stiskněte volbu Exportovat

|                                             |               |                  | Certifikáty                 | /        |      |                   |                | ) |
|---------------------------------------------|---------------|------------------|-----------------------------|----------|------|-------------------|----------------|---|
| Za <u>m</u> ýšlen                           | ý účel:       | <vše></vše>      |                             |          |      |                   |                | v |
| Osobní                                      | Ostatní uživa | atelé Z          | prostředkující certifikační | autority | Dův  | ěryhodné kořenové | ce 1           | ŀ |
| Vysta                                       | veno pro      | ١                | ystavitel                   | Datum u  |      | Popisný název     | ^              | • |
| 🗔 av                                        | av            | I                | CA – Test Standard          | 17. 10.  | 2    | <Žádný>           |                |   |
| Da                                          | avid Jančík   | I                | .CA – Test Standard         | 17. 10.  | 2    | <Žádný>           |                | 1 |
| Da                                          | avid Jančík   | I                | .CA - Standard Certif       | 21. 10.  | 2    | <Žádný>           |                |   |
| Da                                          | avid Jančík   | I                | CA – Test Qualified         | 24. 1. 2 | 2015 | <Žádný>           |                |   |
| Da                                          | avid Jančík   | I                | CA – Test Standard          | 24. 1. 2 | 2015 | <Žádný>           |                |   |
| Da                                          | avid Jančík   | I                | .CA - Standard Certif       | 24. 4. 2 | 2014 | <Žádný>           |                |   |
| Da                                          | avid Jančík   | I                | .CA - Qualified Certifi     | 10. 5. 2 | 2014 | <Žádný>           |                |   |
| Da                                          | avid Jančík   | I                | CA – Test Qualified         | 17. 10.  | 2    | <Žádný>           |                |   |
| Da                                          | avid Jančík   | I                | .CA - Standard Certif       | 10. 5. 2 | 2014 | <Žádný>           | ~              | • |
| <u>I</u> mporto∖<br>−Zamýšle<br><vše></vše> | vat Expor     | rtovat<br>fikátu | Od <u>e</u> brat            |          |      | Up<br>Zobr        | řesnit<br>azit | : |
|                                             |               |                  |                             |          |      | Z                 | avřít          |   |

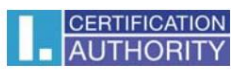

# v průvodci exportem zvolte Další

|                                                                                                    | ×  |
|----------------------------------------------------------------------------------------------------|----|
| 📀 🍠 Průvodce exportem certifikátu                                                                                                    |    |
|                                                                                                    |    |
| Vítá vás Průvodce exportem certifikátu.                                                                                                    |    |
| Průvodce vám pomůže kopírovat certifikáty, seznamy důvěryhodných certifikátů a<br>seznamy odvolaných certifikátů z úložiště certifikátů na disk.                                                                                                 |    |
| Certifikát vydaný certifikační autoritou potvrzuje vaši totožnost a obsahuje informace<br>nezbytné k ochraně dat nebo k vytvoření zabezpečených síťových připojení. Úložiště<br>certifikátů je systémová oblast, v níž jsou certifikáty uloženy. |    |
| Pokračujte kliknutím na tlačítko Další.                                                                                                    |    |
|                                                                                                    |    |
|                                                                                                    |    |
|                                                                                                    |    |
| <u>D</u> alší Stor                                                                                                    | no |

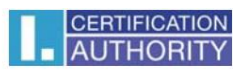

# zaškrtněte volbu Ano, exportovat privátní klíč

| S Průvodce exportem certifikátu                                                                                                    |  |
|----------------------------------------------------------------------------------------------------|--|
| Exportovat privátní klíč<br>Můžete se rozhodnout exportovat privátní klíč s certifikátem.                                                                                                    |  |
| Privátní klíče jsou chráněny heslem. Chcete-li exportovat privátní klíč s certifikátem,<br>musíte v pozdějším dialogu zadat heslo.<br>Chcete exportovat privátní klíč s certifikátem?<br><a><u>Ano, exportovat privátní klíč</u></a><br><a><u>Ne</u>, neexportovat privátní klíč</a> |  |
| Další Storno                                                                                                    |  |

# ponechejte stávající nastavení formátu PKCS#12

| 🕤 🍠 Pr | ůvodce exportem certifikátu                                                     |
|--------|---------------------------------------------------------------------------------|
| Form   | nát souboru pro export                                                          |
|        | Certifikáty lze exportovat v různých formátech.                                 |
|        | Vyberte formát, který chcete použít:                                            |
|        | Binární X.509, kódování DER (CER)                                               |
|        | 📃 <u>X</u> .509, kódování Base-64 (CER)                                         |
|        | 🔘 Certifikáty standardu Cryptographic Message Syntax Standard - PKCS č. 7 (P7B) |
|        | Zahrnout všechny certifikáty na cestě k certifikátu, pokud je to možné          |
|        | Eormát Personal Information Exchange - PKCS č. 12 (PFX)                         |
|        | Zahrnout všechny certifikáty na cestě k certifikátu, pokud je to možné          |
|        | Odstranit privátní <u>k</u> líč v případě úspěšného exportu                     |
|        | Exportovat všechny rozšířené vlastnosti                                         |
|        | Serializované úložiště certifikátů (SST)                                        |
|        |                                                                                 |
|        |                                                                                 |
|        |                                                                                 |
|        | Další Storno                                                                    |
|        |                                                                                 |

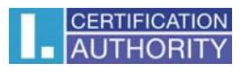

zadejte heslo, kterým budete tuto zálohu chránit zobrazení ve Windows 8, 8.1

| 📀 🥭 Průvodce exportem certifikátu                                                     | ×                                  |
|---------------------------------------------------------------------------------------|------------------------------------|
| Zabezpečení<br>V zájmu zabezpečení je nutné privátní klíč chránit por<br>zabezpečení. | nocí hesla nebo objektů            |
| Nazvy skupin a uzivatelska jmena (doporuceno)                                         | <u>P</u> ridat<br>O <u>d</u> ebrat |
| ✓ Heslo:         ●●●●●●         Pgtvrzení hesla:         ●●●●●●                       | ]                                  |
|                                                                                       | Další Storno                       |

### zobrazení ve Windows 7, pokračujte tlačítkem Další

| růvodce exportem certifikátu          | ×                                        |
|---------------------------------------|------------------------------------------|
| Heslo<br>Z důvodu zajištění zabezpečí | ení musíte privátní klíč chránit heslem. |
| Zadejte heslo a jeho potvrze          | ní.                                      |
| Heslo:                                |                                          |
| •••••                                 |                                          |
| <u>P</u> otvrzení hesla (povinné)     | :                                        |
| •••••                                 |                                          |
|                                       |                                          |
|                                       |                                          |
|                                       |                                          |
|                                       |                                          |
|                                       |                                          |
|                                       |                                          |
|                                       |                                          |
|                                       |                                          |
|                                       |                                          |
|                                       | < <u>∠</u> pet <u>D</u> alši > Storno    |

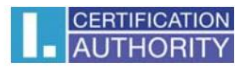

zde vyberete umístění, kde bude soubor s privátním klíčem uložen pomocí tlačítka Procházet

|                                                        | ×    |
|--------------------------------------------------------|------|
| Průvodce exportem certifikátu                          |      |
|                                                        |      |
|                                                        |      |
| Soubor pro export                                      |      |
| Zadejte název souboru, do nějž chcete data exportovat. |      |
|                                                        |      |
| Nézev coulocu                                          |      |
| Procházet                                              |      |
|                                                        |      |
|                                                        |      |
|                                                        |      |
|                                                        |      |
|                                                        |      |
|                                                        |      |
|                                                        |      |
|                                                        |      |
|                                                        |      |
|                                                        |      |
|                                                        |      |
|                                                        |      |
| Další St                                               | orno |
|                                                        |      |

pro lepší přehlednost jej můžeme uložit např. na Plochu

| <i>e</i>                                                               | Uložit jako                                            | × |
|------------------------------------------------------------------------|--------------------------------------------------------|---|
| 🔄 🌛 👻 🏌 ┠ > Tento počítač 🕨 Plocha                                     | ✓ C Prohledat: Plocha 𝔎                                |   |
| Uspořádat 🔻 Nová složka                                                | 8≡ ▼ @                                                 | ) |
| <ul> <li>Název</li> <li>Název</li> <li>Název</li> <li>Název</li> </ul> | Datum změny Typ<br>Hledání neodpovídají žádné položky. | V |
| ▷ 🔄 Windows / (E:) 🗸 <                                                 |                                                        | > |
| Název souboru: záloha certifikátu                                      |                                                        | ~ |
| Uloži <u>t</u> jako typ: Formát Personal Information Exc               | hange (*.pfx)                                          | ~ |
| 🗻 Skrýt složky                                                         | <u>U</u> ložit Storno                                  |   |

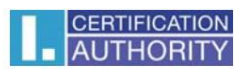

# pokračujeme tlačítkem Další

|                                                                             | ×      |
|-----------------------------------------------------------------------------|--------|
| 📀 🍠 Průvodce exportem certifikátu                                           |        |
|                                                                             |        |
|                                                                             |        |
| Soubor pro export<br>Zadejte název souboru, do nějž chcete data exportovat. |        |
|                                                                             |        |
| <u>N</u> ázev souboru:                                                      |        |
| C:\Users\suppo_000\Desktop\záloha certifikátu.pfx                           |        |
|                                                                             |        |
|                                                                             |        |
|                                                                             |        |
|                                                                             |        |
|                                                                             |        |
|                                                                             |        |
|                                                                             |        |
|                                                                             |        |
|                                                                             |        |
|                                                                             |        |
|                                                                             | Storno |
|                                                                             | Scomo  |

# pro dokončení zvolte Dokončit

|       |                                                     |                                    | ×  |
|-------|-----------------------------------------------------|------------------------------------|----|
| 😌 🍜 P | Průvodce exportem certifikátu                       |                                    |    |
|       |                                                     |                                    |    |
|       | Dokončení Průvodce exportem o                       | ertifikátu                         |    |
| ı     | Ĵspěšně jste dokončili Průvodce exportem certifikát | u.                                 |    |
| 2     | Zadali jste následující nastavení:                  |                                    |    |
| [     | Název souboru                                       | C:\Users\suppo_000\záloha certifik |    |
|       | Exportovat klíče                                    | Ano                                |    |
|       | Zahrnout všechny certifikáty v cestě k certifikátu  | Ano                                |    |
|       | Formát souboru                                      | Formát Personal Information Excha  |    |
|       | <                                                   | >                                  |    |
|       |                                                     |                                    |    |
|       |                                                     |                                    |    |
|       |                                                     |                                    |    |
|       |                                                     | Do <u>k</u> ončit Storr            | סו |

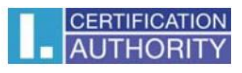

| P | rogram exportuje váš privátní klíč pro podpis. | × |
|---|------------------------------------------------|---|
|   | Aplikace žádá o přístup ke chráněné položce.   |   |
|   | <u>H</u> eslopro:<br>Privátní klíč CryptoAPI   |   |
|   | OK Stomo Podrobnosti                           |   |

| Průvodce exportem certifikátu 🗙 |  |
|---------------------------------|--|
| Export proběhl úspěšně.         |  |
| OK                              |  |

nyní se soubor zálohy, který obsahuje certifikát i privátní klíč, uložil v požadovaném umístění.

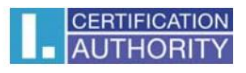

přenesením a načtením vytvořené zálohy na jiném PC spustíte průvodce importem

|                                                                                                    | Plocha                                                             |                       | - 🗆 🗙        |
|----------------------------------------------------------------------------------------------------|--------------------------------------------------------------------|-----------------------|--------------|
| Sc For Domů Sdílení Zob<br>H S<br>⊕ ⊕ ▼ ↑ I Plocha ►                                                                                                    | orazení<br>V                                                       | ✓ C Prohledat: Plocha | ~ <b>?</b> E |
| <ul> <li>Oblíbené položky</li> <li>Naposledy navštívené</li> <li>Plocha</li> <li>Stažené soubory</li> </ul>                                                                     | záloha certifikátu.pfx<br>Personal Information Exchange<br>3,98 kB |                       | ^            |
| <ul> <li>Tento počítač</li> <li>Dokumenty</li> <li>Hudba</li> <li>Obrázky</li> <li>Plocha</li> <li>Stažené soubory</li> <li>Videa</li> <li>Windows 8.1 svazek 4 (C:)</li> </ul> |                                                                    |                       |              |
| Počet položek: 27 Počet vybraných                                                                                                    | h polozek: 1; 3,98 кв                                              |                       | III 🖬        |

zobrazení průvodce ve Windows 8, 8.1

| ×                                                                                                    |
|----------------------------------------------------------------------------------------------------|
| 📀 🍜 Průvodce importem certifikátu                                                                                                    |
|                                                                                                    |
| Vítá vás Průvodce importem certifikátu.                                                                                                    |
| Průvodce vám pomůže kopírovat certifikáty, seznamy důvěryhodných certifikátů a<br>seznamy odvolaných certifikátů z disku do úložiště certifikátů.                                                                                                |
| Certifikát vydaný certifikační autoritou potvrzuje vaši totožnost a obsahuje informace<br>nezbytné k odrraně dat nebo k vytvoření zabezpečených siťových připojení. Úložiště<br>certifikátů je systémová oblast, v níž jsou certifikáty uloženy. |
| Umístění úložiště<br>© jAktuální uživatel                                                                                                    |
| ○ Mistní počítač                                                                                                    |
| Pokračujte kliknutím na tlačítko Další.                                                                                                    |
|                                                                                                    |
|                                                                                                    |
|                                                                                                    |
| <u>D</u> alší Storno                                                                                                    |

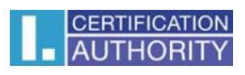

zobrazení průvodce ve Windows 7, pokračujte tlačítkem Další

| Průvodce importem certifikát | u <b>X</b>                                                                                                    |
|------------------------------|----------------------------------------------------------------------------------------------------|
|                              | Vítá vás Průvodce importem<br>certifikátu.                                                                                                    |
|                              | Průvodce vám pomůže kopírovat certifikáty, seznamy<br>důvěryhodných certifikátů a seznamy odvolaných<br>certifikátů z disku do úložiště certifikátů.                                                                                                   |
|                              | Certifikát vydaný certifikační autoritou potvrzuje vaši<br>totožnost a obsahuje informace nezbytné k ochraně dat<br>nebo k vytvoření zabezpečených síťových připojení.<br>Úložiště certifikátů je systémová oblast, v níž jsou<br>certifikáty uloženy. |
|                              | Pokračujte kliknutím na tlačítko Další.                                                                                                    |
|                              |                                                                                                    |
|                              |                                                                                                    |
|                              |                                                                                                    |
|                              | < Zpět Další > Storno                                                                                                    |

### tlačítko Procházet

|                                                                                                    | × |
|----------------------------------------------------------------------------------------------------|---|
| 📀 🥭 Průvodce importem certifikátu                                                                  |   |
| Importovat soubor                                                                                  |   |
| Zadejte soubor, který chcete importovat.                                                           | _ |
| Název souboru:<br>C:\Users\suppo_000\záloha certifikátu.pfx                                        |   |
| Poznámka: V jednom souboru je možné uložit více než jeden certifikát v následujících<br>formátech: |   |
| Formát Personal Information Exchange - PKCS č. 12 (PFX, P12)                                       |   |
| Certifikáty standardu Cryptographic Message Syntax Standard - PKCS č. 7 (P7B)                      |   |
| Serializované úložiště certifikátů (SST)                                                           |   |
|                                                                                                    |   |
|                                                                                                    |   |
|                                                                                                    |   |
|                                                                                                    |   |
|                                                                                                    |   |
| <u>D</u> alší Storn                                                                                | 0 |

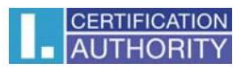

zadejte heslo, které jste si zvolili při exportu a pokračujte tlačítkem Další

| ×                                                                                                    |
|----------------------------------------------------------------------------------------------------|
| 📀 🔄 Průvodce importem certifikátu                                                                                                    |
| Ochrana privátního klíče<br>Z důvodu zajištění zabezpečení byl privátní klíč chráněn heslem.                                                                                                    |
| Zadejte heslo k privátnímu klíči.                                                                                                    |
| Heslo:                                                                                                    |
| Možnosti importu:<br>✓ Povolit silnou ochranu privátniho klíče (pokud zvolite tuto možnost, budete vždy<br>při použití privátniho klíče aplikací vyzváni k potvrzení akce)<br>Označit tento klíč jako exportovatelný (později bude možné klíč zálohovat či<br>přenést)<br>✓ Zahrnout všechny rozšířené vlastnosti |
| <u>D</u> alší Storno                                                                                                    |

### tlačítko **Další**

|                                                                                                    | ×   |
|----------------------------------------------------------------------------------------------------|-----|
| 📀 🍜 Průvodce importem certifikátu                                                                       |     |
| <b>Úložiště certifikátů</b><br>Úložiště certifikátů jsou oblasti systému, kde jsou uloženy certifikáty. |     |
| Systém Windows může automaticky vybrat úložiště certifikátů, nebo můžete zadat<br>umístění certifikátu. |     |
| Automaticky vybrat úložiště certifikátů na základě typu certifikátu                                     |     |
| Všechny certifikáty umístit v následujícím úložišti                                                     |     |
| Úložiště certifikátů;                                                                                   |     |
| Prochazet                                                                                               |     |
|                                                                                                    |     |
|                                                                                                    |     |
|                                                                                                    |     |
|                                                                                                    |     |
|                                                                                                    |     |
|                                                                                                    |     |
|                                                                                                    |     |
| <u>D</u> alší Sto                                                                                       | rno |

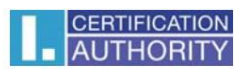

#### zvolte Dokončit

| 📀 🥏 Průvodce importem        | n certifikátu                                    |
|------------------------------|--------------------------------------------------|
|                              |                                                  |
| Dokončení Prův               | odce importem certifikátu                        |
| Certifikát bude naimporto    | ván po kliknutí na tlačítko Dokončit.            |
| Zadali jste následující nast | avení:                                           |
| Vybrané úložiště certifik    | atů Automaticky určeno průvodcem                 |
| Obsah<br>Název souboru       | PFX<br>C:\Users\suppo_000\záloha certifikátu.pfx |
|                              |                                                  |
|                              |                                                  |
|                              |                                                  |
|                              |                                                  |
|                              |                                                  |
|                              |                                                  |
|                              |                                                  |
|                              |                                                  |
|                              | Do <u>k</u> ončit Storno                         |

| Prog | gram importuje nový privátní klíč pro podpis.                                                                   |
|------|----------------------------------------------------------------------------------------------------|
|      | Aplikace vytváří chráněnou položku.                                                                             |
|      | Privátní klíč CryptoAPI                                                                                         |
|      | Je nastavena střední úroveň <u>N</u> astavit úroveň zabezpečení<br>zabezpečení.<br>OK Stomo <u>P</u> odrobnosti |

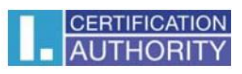

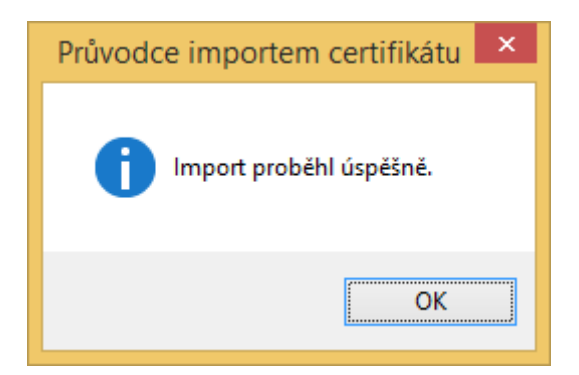

Nyní je certifikát plně funkční